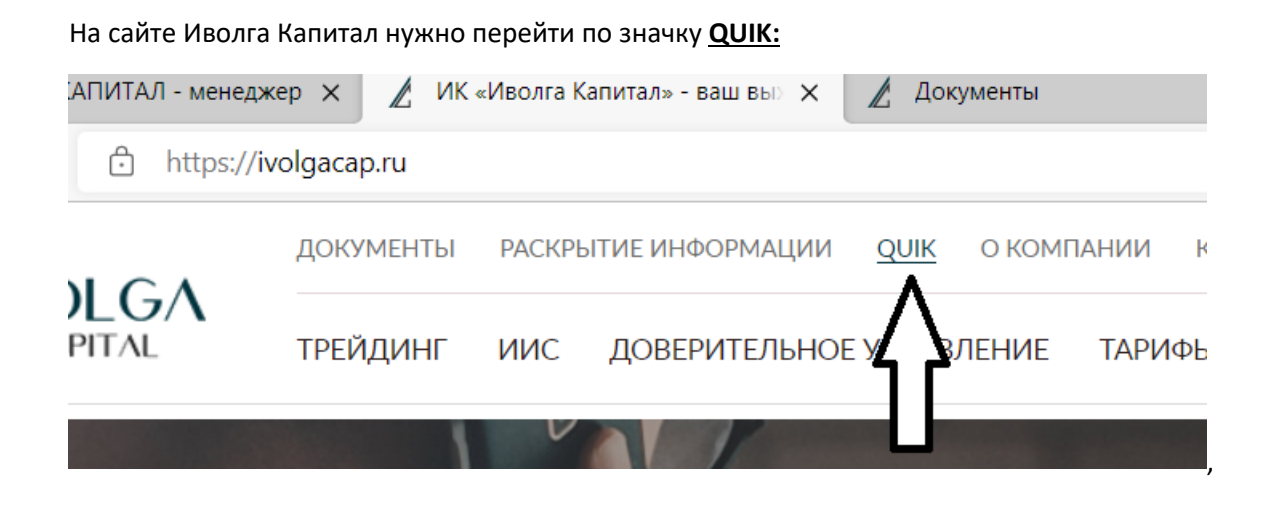

Далее выбираем ДИСТРИБУТИВ ПРОГРАММЫ ГЕНЕРАЦИИ КЛЮЧЕЙ QUIK И ТОРГОВОЙ СИСТЕМЫ QUIK (ДЛЯ ПРЯМОГО ДОСТУПА К ТОРГАМ НА МОСКОВСКОЙ БИРЖЕ)

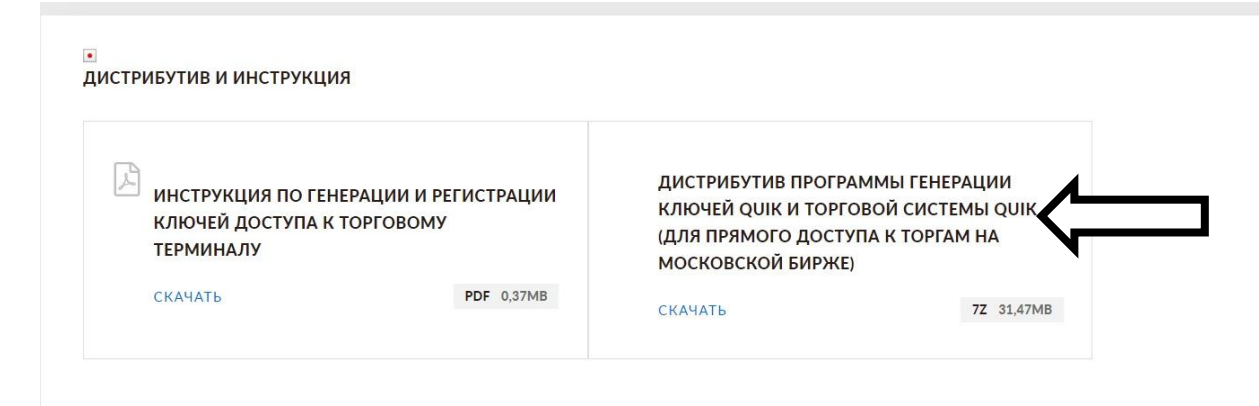

Скачивается архив - распаковать его в корень диска :С и заходим QUIK Ivolga, видим:

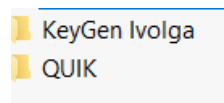

Заходим в KeyGen Ivolga

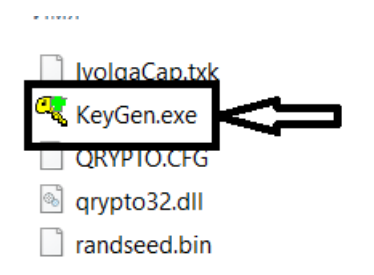

Нажимаем на KeyGen.

|                                                                                                    | al I                                                                                                    | _                                                                                        |                                                                          |
|----------------------------------------------------------------------------------------------------|----------------------------------------------------------------------------------------------------|------------------------------------------------------------------------------------------|--------------------------------------------------------------------------|
|                                                                                                    | Вы начинает<br>пару ключей<br>пользовател<br>должны опре,<br>файлов, в ко<br>находиться э<br>владельца, ж<br>указанием ој<br>пароль для з<br>секретного к | е созд<br>для<br>я. Сна<br>делит<br>горых<br>ти кли<br>елате<br>огани:<br>ащиты<br>люча. | цавать<br>чала вы<br>ь имена<br>будут<br>очи, имя<br>ельно с<br>зации, и |
| имя фаила для секре                                                                                                 | тного ключа                                                                                                    |                                                                                          |                                                                          |
| secring.txk                                                                                                    |                                                                                                    |                                                                                          | 🗁 Выбрать                                                                |
| secring.txk<br>Имя файла для публич                                                                                 | чного ключа                                                                                                    |                                                                                          | 🗁 Выбрать                                                                |
| secring.txk<br>Имя файла для публи<br>pubring.txk                                                                   | чного ключа                                                                                                    |                                                                                          | 🗁 Выбрать                                                                |
| secring.txk<br>Имя файла для публи<br>pubring.txk<br>Имя владельца ключа<br>Ваш логин(любой)                        | чного ключа                                                                                                    |                                                                                          | 🕞 Выбрать<br>🕞 Выбрать                                                   |
| secring.txk<br>Имя файла для публи<br>pubring.txk<br>Имя владельца ключа<br>Ваш логин(любой)<br>Пароль для защиты к | чного ключа                                                                                                    |                                                                                          | 🕞 Выбрать<br>С                                                           |
| secring.txk<br>Имя файла для публи<br>pubring.txk<br>Имя владельца ключа<br>Ваш логин(любой)<br>Пароль для защиты к | чного ключа                                                                                                    |                                                                                          | 🕞 Выбрать<br>Ст Выбрать                                                  |

## Заполняете:

В Имя Владельца вносите ваш логин(вводите любой) – <u>Запомнить</u>

Вводите пароль (не менее 5 знаков) – <u>Запомнить</u>

Дальше

| 🔫 Создание ключа - ша                           | ar 2                                                                                      | —                                                     |                                             | ×        |  |
|-------------------------------------------------|-------------------------------------------------------------------------------------------|-------------------------------------------------------|---------------------------------------------|----------|--|
| Будьте внимател<br>забудьте его - он<br>работе! | Чтобы удост<br>том, что вы п<br>ввели парол<br>необходимо<br>раз.<br>раз.<br>вам будет на | овери<br>іравил<br>ь вам<br>набра<br>е паро<br>еобход | ться в<br>њно<br>ть его<br>оля и н<br>им пр | еще<br>е |  |
| Имя владельца ки                                | іюча                                                                                      |                                                       |                                             |          |  |
| раш логин(люоои)                                |                                                                                           |                                                       |                                             |          |  |
| пароль для защи                                 | гы ключа                                                                                  |                                                       |                                             |          |  |
| #####                                           |                                                                                           |                                                       |                                             |          |  |
|                                                 |                                                                                           |                                                       |                                             |          |  |
|                                                 |                                                                                           | 1                                                     | _                                           |          |  |

Дальше

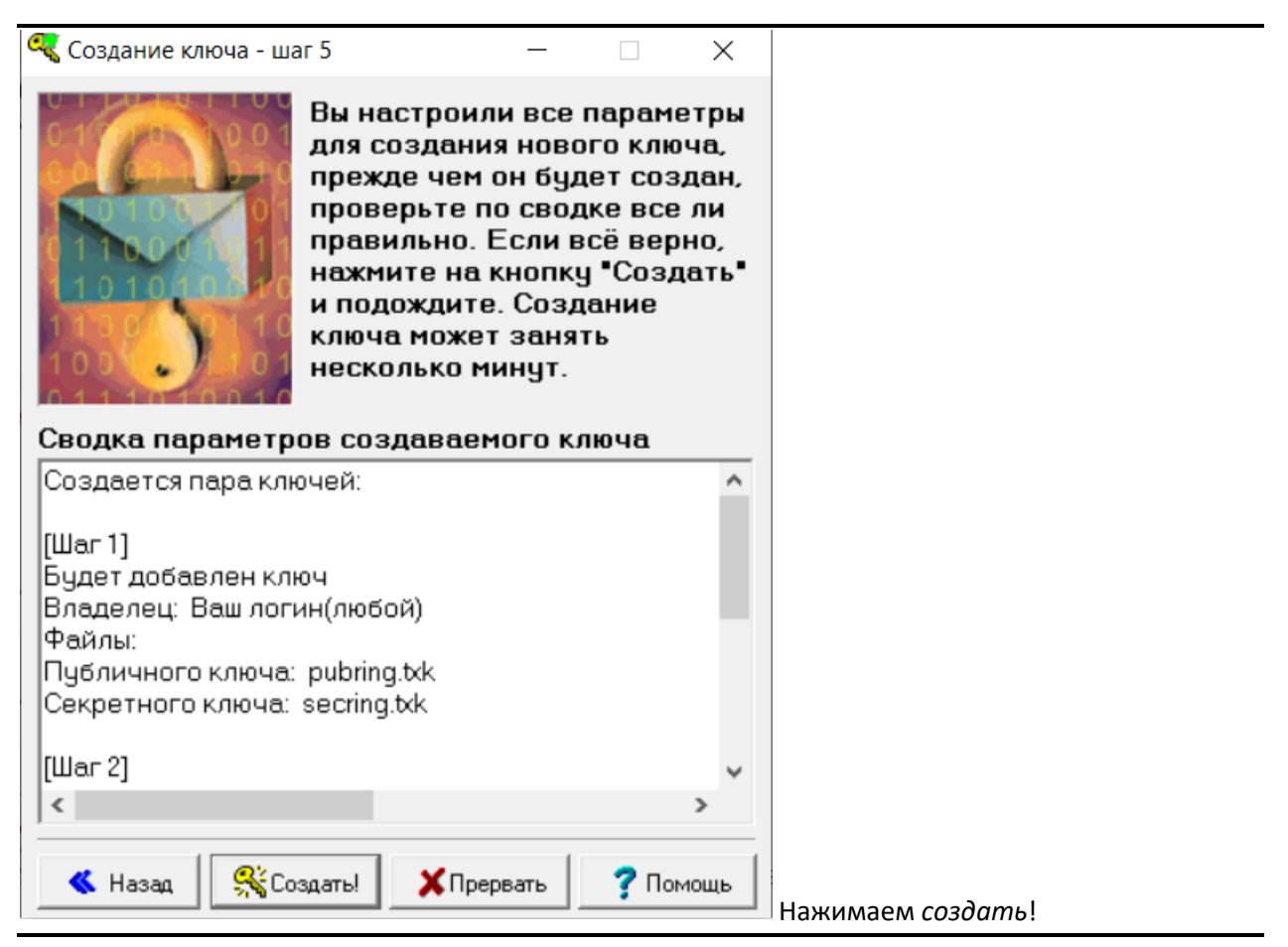

| 🝕 Создание ключа | _                                                                                                 |                         |  |
|------------------|---------------------------------------------------------------------------------------------------|-------------------------|--|
|                  | Создание ключа м<br>занять определен<br>время. Вы можете<br>наблюдать за эти<br>процессом по шага | ожет<br>Ное<br>1<br>1м. |  |
| • Создание пар   | ыключей                                                                                           |                         |  |
| • Запись ключе   | и в файлы                                                                                         |                         |  |
| • Добавление г   | убличных ключе                                                                                    | Â                       |  |
| • Запись транспо | ртного файла                                                                                      |                         |  |
| • Создание догов | зора                                                                                              |                         |  |
|                  | Готово!                                                                                           |                         |  |
|                  |                                                                                                   |                         |  |
| Еще один         | С Х Закончить                                                                                     | ? Помощь                |  |

## В вашей папке KeyGen появятся 2 файла

| Лмя             | Дата изменения   | Тип            | Размер |
|-----------------|------------------|----------------|--------|
| 🗍 IvolgaCap txk | 11 11 2020 9:43  | Файл "ТХК"     | 1 K5   |
| KeyGen.exe      | 01.04.2009 8:21  | Приложение     | 642 КБ |
| pubring.txk     | 01.12.2021 18:28 | Файл "ТХК"     | 1 КБ   |
| QRYPTO.CFG      | 11.03.2021 17:12 | Файл "CFG"     | 1 КБ   |
| 🚳 qrypto32.dll  | 01.04.2009 11:51 | Расширение при | 104 КБ |
| randseed.bin    | 01.12.2021 18:29 | Файл "BIN"     | 1 КБ   |
| secring.txk     | 01.12.2021 18:28 | Файл "ТХК"     | 1 КБ   |

## Копируем их в папку QUIK

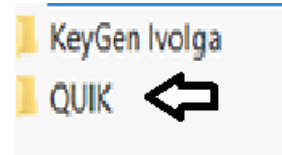

|                | QUIK Ivolg       | ga ≻ QUIK       | ~ Ū    |
|----------------|------------------|-----------------|--------|
| Имя            | Дата изменения   | Тип             | Размер |
| 🗋 pubring.txk  | 01.12.2021 18:28 | Файл "ТХК"      | 1 КБ   |
| secring.txk    | 01.12.2021 18:28 | Файл "ТХК"      | 1 КБ   |
| info310821.wnd | 31.08.2021 17:16 | Файл "WND"      | 92 КБ  |
| acnt.dat       | 27.05.2021 13:39 | DAT             | 1 КБ   |
| curr_data.log  | 27.05.2021 13:39 | Текстовый докум | 1 КБ   |
| 🔊 info.ini     | 27.05.2021 13:39 | Параметры конф  | 7 КБ   |
| Iimits.dat     | 27.05.2021 13:39 | DAT             | 1 КБ   |
| portfolio.dat  | 27.05.2021 13:39 | DAT             | 1 КБ   |
| randseed.bin   | 27.05.2021 13:39 | Файл "BIN"      | 1 КБ   |
| scripts.dat    | 27.05.2021 13:39 | DAT             | 1 КБ   |

Далее нужно направить файл pubring.txk в сообщение ЛК

После того как ключ будет зарегистрирован заходим в программу и вводим логин и пароль.

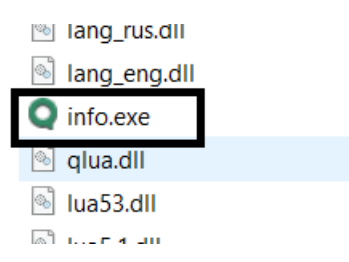